## INSTALLATION UNTER iOS

## Deine AMBION App

So gehst Du vor, um Deine AMBION App auf Deinem iPhone zu installieren.

Auf geht's ...

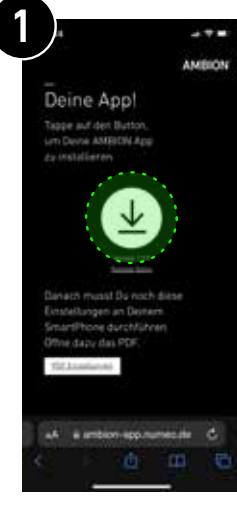

Öffne im Browser Deines iPhones die Website **ambion-app.numeo.de** und tappe auf den Installations Button.

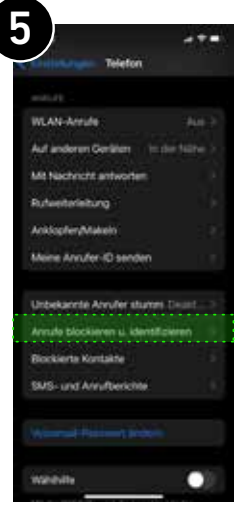

... scrolle nach unten und wähle "Anrufe blockieren u. identifizieren"

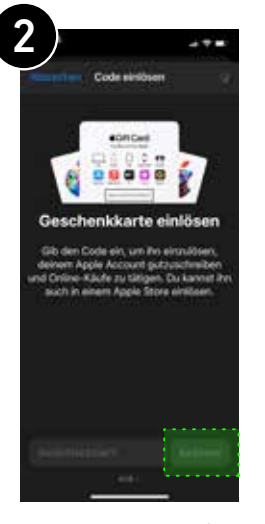

Nun wirst Du zum AppStore weitergeleitet. Hier musst Du angemeldet sein und ein Gutscheincode wird Dir automatisch zugeteilt. Tappe auf "Einlösen".

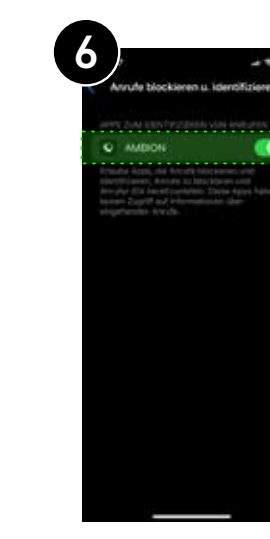

... dann erlaube der AMBIO App Rufnummern zu identifizieren. Fertig.

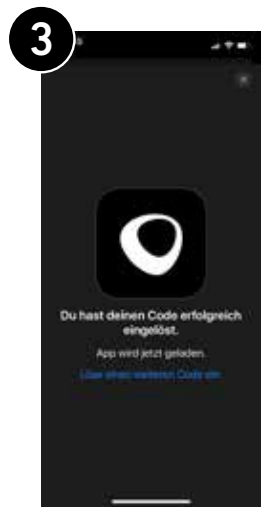

Danach wird der Gutschein-Code eingelöst und die App wird geladen. Du kannst den AppStore verlassen.

q w e r t z u i o p a s d f g h j k l o y x c v b n m @

antictur (B)

Deine App ist startbereit.

screen und logge Dich mit Deinen **Orbiant-Zugangsdaten** 

in die App ein.

Tappe auf das Icon im Home-

AMBION

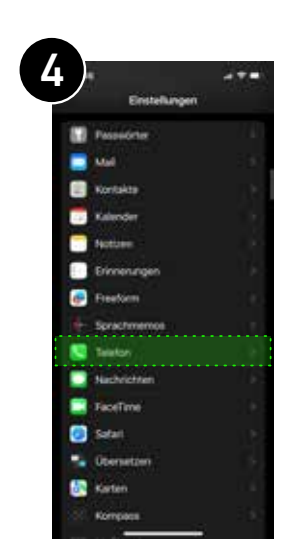

Nun kannst Du noch die Rufnummern-Erkennung für die AMBION App freigeben. Gehe dazu in die Einstellungen und wähle "Telefon" ...

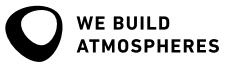

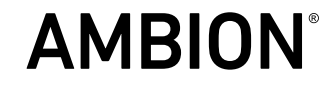